## **ATHLETIC.NET – ADD ROSTER**

- 1. Navigate to <a href="https://www.athletic.net/">https://www.athletic.net/</a>
- 2. Click: Log In (top-right corner)

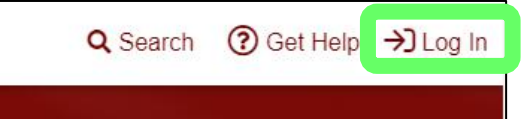

3. Enter Email Address/Password and click: Log In

| Log In to Your Account         |        |  |  |  |  |
|--------------------------------|--------|--|--|--|--|
| G Log In With Facebook         |        |  |  |  |  |
| OR                             |        |  |  |  |  |
| Email Address                  |        |  |  |  |  |
| aaron.magnuson@sdhsaa.com      |        |  |  |  |  |
| Password                       |        |  |  |  |  |
|                                |        |  |  |  |  |
| Forgot your password?          |        |  |  |  |  |
| Don't have an account? Sign Up | Log In |  |  |  |  |

4. From top of Dashboard screen, click: Cross Country (XC) or Track & Field (TF) team under "My Teams"

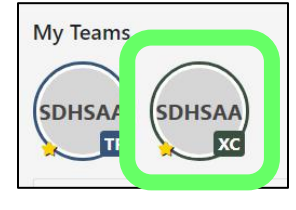

- 5. Scroll down to "Athletes" section on right side of page.
  - a. If wishing to upload roster, click: Upload Roster (then follow on-screen instructions for uploading from Excel file).

| <b>∃</b> Athle | etes       |                     | 0               |
|----------------|------------|---------------------|-----------------|
| 2020 -         | Filter Ath |                     |                 |
|                | Thi        | s season has no atl | hletes          |
| 🕑 Uploa        | d Roster   | - Add an Athlete    | & Edit Athletes |

b. Otherwise, click: Add an Athlete

| E Athle | tes                       | 0               |  |  |
|---------|---------------------------|-----------------|--|--|
| 2020 -  | 20 - Filter Athletes      |                 |  |  |
|         | This season has no at     | hletes          |  |  |
| 🕀 Uploa | d Roster + Add an Athlete | & Edit Athletes |  |  |

6. Enter athlete's information (birthdate is optional) and click: Add

| <b>i</b> ∃ Athle | Athletes                    |                     |                 |  |  |  |
|------------------|-----------------------------|---------------------|-----------------|--|--|--|
| 2020 -           | 2020 - Filter Athletes      |                     |                 |  |  |  |
|                  | This season has no athletes |                     |                 |  |  |  |
| 👁 Uploa          | nd Roster                   | + Add an Athlete    | 🖉 Edit Athletes |  |  |  |
| First First      | Name                        | Last Last Name      |                 |  |  |  |
| Grade            | •                           | Gender 🖌 mm/dd/yyyy | Add             |  |  |  |

7. Repeat for all athletes on team roster